# UNIVERSIDAD TECNOLÓGICA DE LOS ANDES

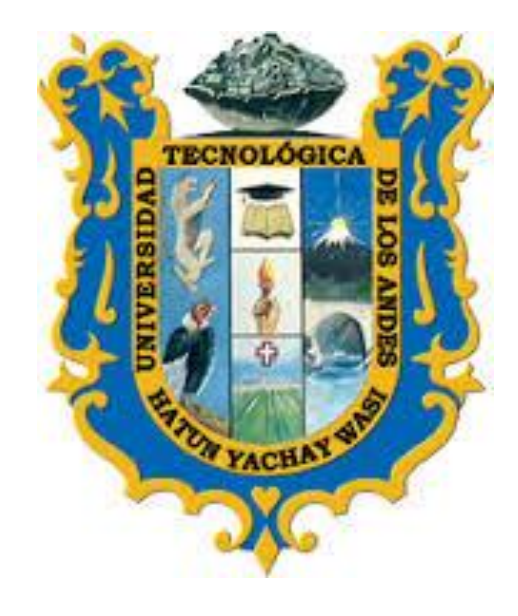

# MANUAL DE USUARIO DE

# **PAGOS VIRTUALES**

VERSIÓN 03

**PERFIL: ALUMNO** 

2019

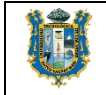

# ÍNDICE

| 1. | OB  | JETIVO                                    | 3 |
|----|-----|-------------------------------------------|---|
| 2. | USL | JARIOS DEL SISTEMA                        | 3 |
| 3. | PAS | SOS PARA REALIZAR EL PAGO VIRTUAL VIA BCP | 3 |
| 3. | 1   | Paso 1                                    | 3 |
| 3. | 2   | Paso 2                                    | 3 |
| 3. | 3   | Paso 3                                    | 4 |
| 3. | 4   | Paso 4                                    | 4 |
| 3. | 5   | Paso 5                                    | 5 |
| 3. | 6   | Paso 6                                    | 5 |
| 3. | 7   | Paso 7                                    | 6 |
| 3. | 8   | Paso 8                                    | 6 |
| 3. | 9   | Paso 9                                    | 6 |
| 3. | 10  | Paso 10                                   | 7 |
| 3. | 11  | Paso 11                                   | 7 |

| ELABORADO POR:    | REVISADO POR :                       | APROBADO POR:                                                   |
|-------------------|--------------------------------------|-----------------------------------------------------------------|
| CORE SOLUTION SAC | DGC - OTI - CENTRO DE CÓMPUTO - DIGA | Resolución de Consejo<br>Universitario N° 2313-2019-<br>UTEA-CU |

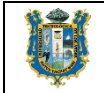

#### 1. OBJETIVO.-

El objetivo principal de una forma de pago virtual es mejorar la experiencia de pagos de los alumnos de la Universidad Tecnológica de los Andes en la Sede y filiales de Cusco y Andahuaylas.

#### 2. USUARIOS DEL SISTEMA.-

Corresponden a los usuarios que tiene acceso al ERP Educa, con el perfil de alumnos de la sede y filiales de Cusco y Andahuaylas.

### 3. PASOS PARA REALIZAR EL PAGO VIRTUAL VIA BCP

Primero debes ingresar a la página oficial del BCP: <u>https://www.viabcp.com</u>

| Vía<br>https:<br>¿Qué<br>Actua<br>de Pri                                                  | BCP<br>Mww.vilabcp.com/  Mww.vilabcp.com/ Comocer más cercan<br>izar tus datos · Conocer más sobre tus Créd                              | 6" P60PDn presuments                                                                                                    | Para realizar el pago por<br>internet solo debemos digit |
|-------------------------------------------------------------------------------------------|----------------------------------------------------------------------------------------------------|----------------------------------------------------------------------------------------------------|----------------------------------------------------------|
| Segu                                                                                      | tección Financiera - Vida - Vida Retorno - Vi<br>a<br>Sanco de Crédito>>BCP                                                              | Para realizar el pago po<br>internet solo debemos digi<br>VIA BCP.<br>Luego ingresamos a la pág<br>segura del banco                                                      |                                                          |
|                                                                                           | ani lotteret del Banco de Credito<br>>BCP>><br>banco de Crédito >>BCP<br>gresa los 6 dígitos de tu clave de<br>terret. Eliminar. Limpiar | Clave de Internet "Cule et Profiner<br>tu Clave de Internet "Cule et Genera<br>tu Clave de Internet …<br>PyMES<br>Personas, PyMES, Empresas,<br>PyMES. Personas; PyMES … | segura del banco                                         |
| Empresas<br>NUESTRA APP PARA EMPRESAS.<br>Permitirá que<br>Más resultados de viabop com » |                                                                                                    | Cuenta<br>Cuenta Activa - Cuenta Corriente<br>BCP - Cuenta CTS BCP                                                                                                    |                                                          |

## 3.2 Paso 2

Luego hacemos clic en el botón BANCA POR INTERNET

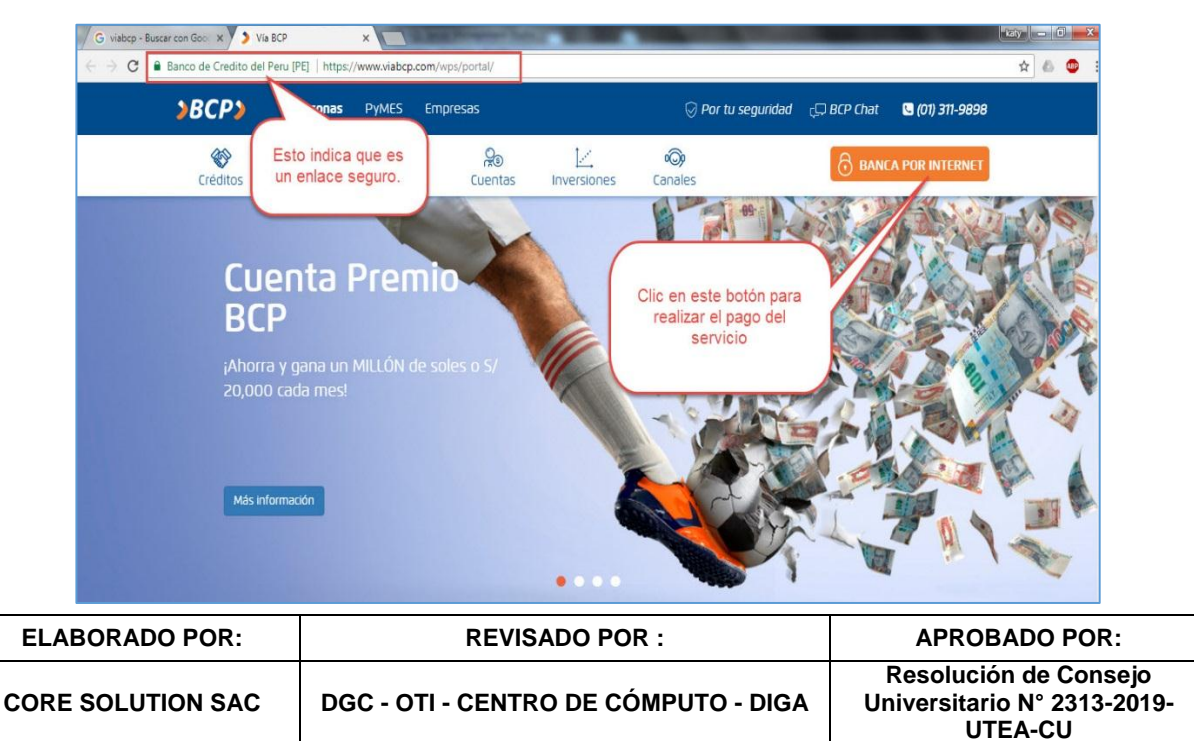

<sup>3.1</sup> Paso 1

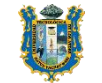

#### 3.3 Paso 3

Después seleccionamos la opción de la derecha, ya que realizaremos un pago de un servicio.

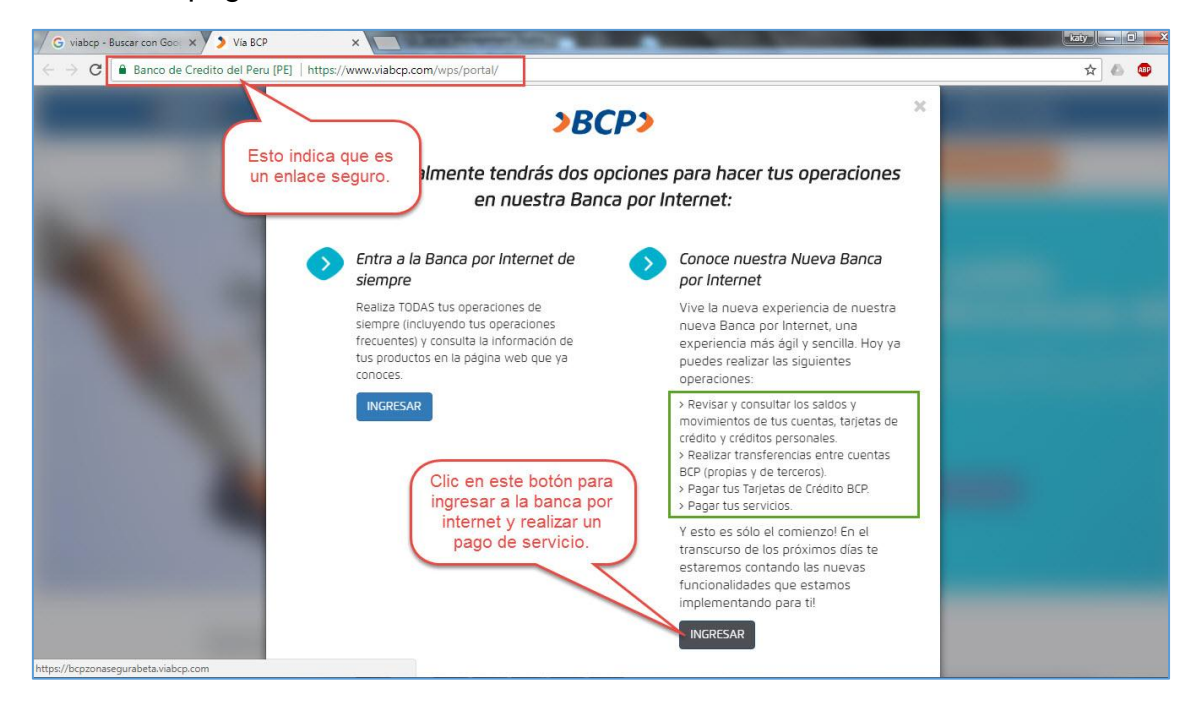

#### 3.4 Paso 4

Lo siguiente que debes de hacer es *ingresar el número de tu tarjeta, y tu clave de internet* que está compuesta de 6 números. Al final debes ingresar el texto CAPTCHA de forma correcta.

Si no has generado tu clave de 6 dígitos, clic en la opción: Genera tu Clave.

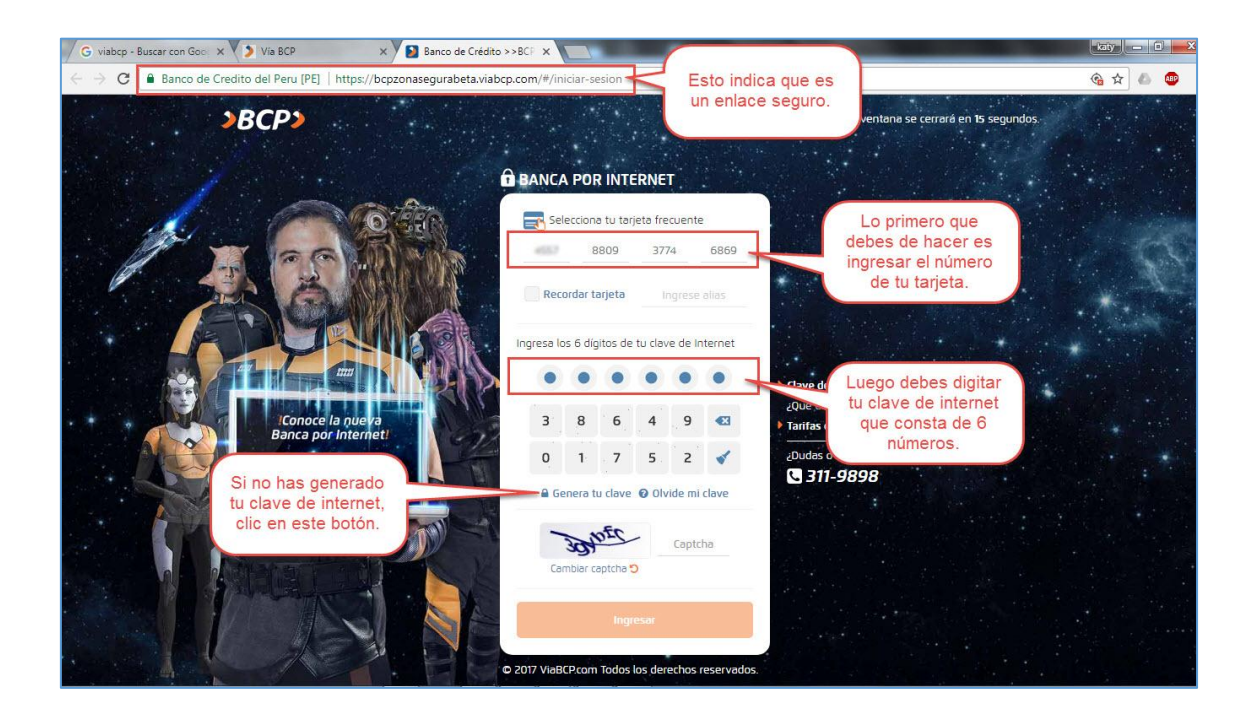

| ELABORADO POR:    | <b>REVISADO POR :</b>                | APROBADO POR:                                                   |
|-------------------|--------------------------------------|-----------------------------------------------------------------|
| CORE SOLUTION SAC | DGC - OTI - CENTRO DE CÓMPUTO - DIGA | Resolución de Consejo<br>Universitario N° 2313-2019-<br>UTEA-CU |

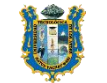

# 3.5 Paso 5

Para generar tu clave de internet por primera vez debes seguir estos pasos

| Cardenand   Cardenand   Cardenand Cardenand </th <th>anco de Credito del Peru [PE]   http</th> <th>://bcpzonasegurabeta.viabcp.com/#/generacion-de-clave-sels/ingr</th> <th>eso-de-datos</th> <th></th> | anco de Credito del Peru [PE]   http                                       | ://bcpzonasegurabeta.viabcp.com/#/generacion-de-clave-sels/ingr                                                                                                    | eso-de-datos                                                                        |   |
|----------------------------------------------------------------------------------------------------|----------------------------------------------------------------------------|----------------------------------------------------------------------------------------------------|-------------------------------------------------------------------------------------|---|
| Steccina una tarjeta      Cedmas       6       6       6       7       6       6       6       6       6       6       6       6       6       6       6       6       6        6       6       6       6       6          Canadian                                                                             Canadia Landon Landon L                                                                                                    | а<br>1                                                                     | GENERA TU CLAVE DE INTERNET (6 DÍGITOS)                                                                                                    | Para generar tu clave de<br>Internet, sigue estos<br>pasos, hasta la<br>Constancia. | 9 |
| Cedinds 4557 809 374 689     6 5 2 8 7 6     6 5 2 8 7 6     6 5 2 8 7 6     6 5 2 8 7 6     6 5 2 8 7 6     6 5 2 8 7 6        6 5 2 8 7        6 5 2 8              6 5 2 8                       6 5 2   7 809   7 689           7 809 809   8 800   8 800   9 9   9 9   9 9   9 9   9 9   9 9   9 9   9 9   9 9   9 9   9 9   9 9   9 9   9 9   9 9   9 9   9 9   9 9   9 9    9 9   9                                                                                                    | Selecciona una tarjeta                                                     | Ingresa tu Nº de tarjeta                                                                                                    | ¿Dudas o consultas?                                                                 |   |
| 6       5       2       8       7       1         3       1       9       4       0       1       1         Image: a cutal (4 digitos)       Image: a cutal (4 digitos)       1       1       1       1         Image: a cutal (4 digitos)       Image: a cutal (4 digitos)       1       1       1       1       1       1       1       1       1       1       1       1       1       1       1       1       1       1       1       1       1       1       1       1       1       1       1       1       1       1       1       1       1       1       1       1       1       1       1       1       1       1       1       1       1       1       1       1       1       1       1       1       1       1       1       1       1       1       1       1       1       1       1       1       1       1       1       1       1       1       1       1       1       1       1       1       1       1       1       1       1       1       1       1       1       1       1       1       1 <td>Credimás</td> <td>✓ 4557 8809 3774</td> <td>6869</td> <td></td>                                                                               | Credimás                                                                   | ✓ 4557 8809 3774                                                                                                    | 6869                                                                                |   |
| Ingresa el texto de la imagen<br>da422b<br>Cambiar capitche ©<br>Recuerda que necesitarás lo clave digital Token para realizar tus operaciones por nuestra Banca por Internet<br>salva que se trate de transferencias entre cuentas propias, pago de tus tarjetas de crédito BCP y solicitud de<br>Estado de cuenta, solo en estos supuestos no requieres de tu clave digital Token.                                                                                                    | 6 5 2<br>3 1 9                                                             | 8     .7     Clave actual (4 digitos)       4     0     Ingress tu Clave de 4 digitos (6 misma que u cajero) usando el teclado virtual.                                                                         | uses en el                                                                          |   |
| Cambier capithe C<br>Cambier capithe C<br>Recuerda que necessitarés la clave digital Token para realizar tus operaciones por nuestra Banca por Internet<br>salvo que se trate de transferencias entre cuentas propias, pago de tus tarjetas de crédito BCP y solicitud de<br>Estado de cuenta, solo en estos supuestos no requieres de tu clave digital Token.                                                                                                    | Ingresa el texto de la i                                                   | nagen                                                                                                    |                                                                                     |   |
| Cambiar captche 🤊<br>Recuerda que necesitarás la clave digital Token para realizar tus operaciones por nuestra Banca por Internet<br>salvo que se trate de transferencias entre cuentas propias, pago de tus tanjetas de crédito BCP y solicitud de<br>Estado de cuenta, solo en estos supuestos no requieres de tu clave digital Token.                                                                                                    | 131230                                                                     | d3422b                                                                                                    |                                                                                     |   |
| Recuerda que necesitarás la dave digital Token para realizar tus operaciones por nuestra Banca por Internet<br>salvo que se trate de transferencias entre cuentas propias, pago de tus tarjetas de crédito BCP y solicitud de<br>Estado de cuenta, solo en estos supuestos no requieres de tu clave digital Token.                                                                                                    | Cambiar captcha 🕽                                                          |                                                                                                    |                                                                                     |   |
|                                                                                                    | Recuerda que necesita<br>salvo que se trate de t<br>Estado de cuenta, solo | és la clave digital Token para realizar tus operaciones por nuestra Ban<br>ansferencias entre cuentas propias, pago de tus tarjetas de crédito BC<br>en estos supuestos no requieres de tu clave digital Token. | ica por internet<br>P y solicitud de                                                |   |

#### 3.6 Paso 6

Una vez que has ingresado a tu cuenta, haces clic en la opción: Pagar y Transferir  $\rightarrow$  Pagar un Servicio.

| Ş Conoce el Tipo de Cambi                                                                                                    | o al hacer tu operación                                                                                                    |                   | Último acceso: 06/12/2017 12:45   [→ Salir                                                                  |  |  |
|----------------------------------------------------------------------------------------------------|----------------------------------------------------------------------------------------------------|-------------------|----------------------------------------------------------------------------------------------------|--|--|
| <b>&gt;BCP&gt;</b> cons                                                                                                    | ULTAR V PAGAR Y TRANSFERIR V                                                                                                  | MAS OPERACIONES ~ | 2 KATHERYN PARDO                                                                                            |  |  |
|                                                                                                    | PAGOS                                                                                                    |                   | ADMINISTRAR PRODUCTOS                                                                                       |  |  |
| ;Estamos construy<br>una nueva                                                                                                    | Pagar un servicio                                                                                                    |                   | Saldo Disponible                                                                                            |  |  |
| En esta etapa podrás:<br>Consultar saldos y<br>movimientos de cuent<br>tarjetas de crédito, créi<br>personales: y otors prov<br>l'anasferir a cuentas prop<br>terceros y a otros banco<br>Pagar Tarjeta de crédit<br>propias, tercenos y a ot<br>bancos. | Pagar letras y facturas<br>As,<br>As,<br>Pagar créditos<br>Pagar créditos<br><b>TRANSFERENCIAS</b><br>Hacer una transferencia |                   | Clic en la opción <b>Pagar y</b><br><b>Transferir.</b><br>uego en la sub opción <b>Pagar</b><br>un Servicio |  |  |
|                                                                                                    |                                                                                                    |                   |                                                                                                    |  |  |
|                                                                                                    |                                                                                                    |                   |                                                                                                    |  |  |

| ELABORADO POR:    | REVISADO POR :                       | APROBADO POR:                                                   |
|-------------------|--------------------------------------|-----------------------------------------------------------------|
| CORE SOLUTION SAC | DGC - OTI - CENTRO DE CÓMPUTO - DIGA | Resolución de Consejo<br>Universitario N° 2313-2019-<br>UTEA-CU |

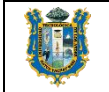

# 3.7 Paso 7

A continuación debes digitar el nombre de la universidad, y clic para seleccionar.

| \$ Conoce el Tipo                                          | de Cambio al hacer tu                                                                              | operación                                                                         | Último acceso: 06/12/2017 12:45   [→ Salir |         |            | ľ    |               |  |
|------------------------------------------------------------|----------------------------------------------------------------------------------------------------|-----------------------------------------------------------------------------------|--------------------------------------------|---------|------------|------|---------------|--|
| <b>&gt;BCP</b> >                                           | CONSULTAR 🗸                                                                                        | PAGAR Y TRANSFERIR 🗸                                                              | MAS OPERACIONES ~                          |         |            | © *  | ATHERYN PARDO |  |
| REALIZAR F<br>Te hacemos la vi                             | YAGO DE UN SE<br>Ida más fácil                                                                     | RVICIO                                                                            |                                            |         |            |      |               |  |
| SELECCIO<br>Si deseas pa<br>servicios que<br>Bus<br>Escrib | NAR SERVICIO<br>gar un servicio no fa<br>2 deseas pagar.<br>car por nombr<br>e el nombre de la con | avorito, debes indicar la empre<br>e de la empresa<br>apañía que deseas encontrar | esa y servido                              | CLIENTE | DOCUMENTO  | PAGO | RESUMEN       |  |
|                                                            |                                                                                                    | Lo siguiente qu<br>hacer es digita<br>de la Unive                                 | ue debes de<br>ar el nombre<br>ersidad.    |         | X CANCELAR | 510  | SUIENTE >     |  |

#### 3.8 Paso 8

Después de haber seleccionado la universidad, se mostrarán 3 opciones de pago.

Nota Importante: Si eres un alumno de la sede de <u>ABANCAY</u>, debes seleccionar la primera opción: <u>UTEA – PENSIONES</u>.

|                                  | SELECCIONAR SERVICIO<br>Si deseas pagar un servicio no favorito, debes indicar la empresa y<br>servicios que deseas pagar.<br>SERVICIO CUENTE DOCUMENTO PAGO RESUMEN                                                                                                    | • |
|----------------------------------|----------------------------------------------------------------------------------------------------|---|
| Seleccionamos<br>la universidad. | Buscar por nombre de la empresa<br>Escribe el nombre de la compañía que deseas encontrar<br>UNIVERSIDAD TECNOLÓGICA DE LOS ANDES<br>UNIVERSIDAD TECNOLÓGICA DE LOS ANDES<br>UNIVERSIDAD TECNOLÓGICA DE LOS ANDES<br>UTEA - PENSIONES<br>UTEA ANDAHUAYLAS<br>UTEA CUSCO<br>Clice en este<br>botón para ir al<br>siguiente paso.<br>SI eres un alumno de la<br>sede de Abancay,<br>selecciona la opción:<br>UTEA - PENSIONES<br>UTEA CUSCO<br>Clice en este<br>botón para ir al<br>siguiente paso.<br>SI EGUENTE S |   |
|                                  | © 2017 VIABCP.com Todos los Derechos Reservados                                                                                                    |   |

#### 3.9 Paso 9

Lo siguiente que debes hacer es ingresar tu código de alumno.

| ELABORADO POR:    | <b>REVISADO POR :</b>                | APROBADO POR:                                                   |
|-------------------|--------------------------------------|-----------------------------------------------------------------|
| CORE SOLUTION SAC | DGC - OTI - CENTRO DE CÓMPUTO - DIGA | Resolución de Consejo<br>Universitario N° 2313-2019-<br>UTEA-CU |

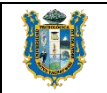

| \$ Conoce el Tipo d                 | le Cambio al hacer tu i               | operación               |                                | Último acceso: <b>06/</b> | Î.             |                                                     |
|-------------------------------------|---------------------------------------|-------------------------|--------------------------------|---------------------------|----------------|-----------------------------------------------------|
| <b>&gt;BCP&gt;</b>                  | CONSULTAR ~                           | PAGAR Y TRANSFERIR V    | MAS OPERACIONES ~              | (                         | KATHERYN PARDO |                                                     |
| REALIZAR PA                         | AGO DE UN SE<br>da más fácil          | RVICIO                  |                                |                           |                |                                                     |
| <b>IDENTIFÍC/</b><br>Estás realizar | ATE COMO CLIEN<br>ndo un pago de serv | ITE                     |                                | E DOCUMENTO PAGO          | RESUMEN        |                                                     |
| Detalles de la                      | i empresa y servicio                  | selecclonados:          |                                |                           |                |                                                     |
| Empresa:                            |                                       | UNIVERSIDAD TECNOLÓGICA | DE LOS ANDES                   |                           |                |                                                     |
| Categoría:                          |                                       | UNIVERSIDADES           | (                              |                           |                |                                                     |
| Servicio a pag                      | ar:                                   | UTEA - PENSIONES        | Luego debes ing<br>tu Código d | resar<br>e                | (              |                                                     |
| CÓDIGO DEL AI                       | LUMNO:                                | 2016005300              | alumno.                        |                           |                | Clic en este<br>botón para ir al<br>siguiente paso. |
|                                     |                                       |                         | × CANCELAR                     | < REGRESAR                | SIGUIENTE >    |                                                     |
|                                     |                                       |                         |                                |                           |                |                                                     |

#### 3.10 Paso 10

Como puedes observar en la siguiente imagen este alumno pertenece a la Sede de Abancay. Por otro lado, debes de marcar con un aspa las cuotas que vas a pagar.

|              | \$ Conoce el Tipo             | de Cambio al hacer                | u operación               |                 |                       |                     | Último acceso: 06/12/2017 12:45   [→ Salir |                                |                                                     |
|--------------|-------------------------------|-----------------------------------|---------------------------|-----------------|-----------------------|---------------------|--------------------------------------------|--------------------------------|-----------------------------------------------------|
|              | <b>≥ВСР</b> ≥                 | CONSULTAR 🗸                       | PAGAR Y TRAN              | SFERIR ~        | MAS OPERACIO          | NES 🗸               |                                            |                                |                                                     |
|              | REALIZAR I<br>Te hacemos la v | PAGO DE UN S<br>rida más fácil    | SERVICIO                  |                 |                       |                     |                                            |                                |                                                     |
|              | SELECCIO<br>Estás realiza     | NAR DOCUMEN<br>ando un pago de se | ITO A PAGAR               |                 | SER                   |                     |                                            | PAGO RESUMEN                   |                                                     |
|              | Detalles de                   | la empresa y servi                | lo seleccionados:         |                 |                       |                     |                                            |                                |                                                     |
|              | Empresa:                      |                                   | UNIVERSIDAD 1             | ECNOLÓGICA I    | DE LOS ANDES          |                     | Verifica                                   | ue tus datos                   |                                                     |
|              | Categoria:<br>Servicio a pa   | gar:                              | UTEA - PENSIO             | NES             |                       |                     | personale<br>alumn                         | s y código de<br>o sean los    |                                                     |
|              | Titular del se                | ervicio:                          | BAZAN CORDO               | VA GREISSY      |                       |                     | cor                                        | rectos.                        |                                                     |
|              | Código de us                  | uario:                            | 201600530G                |                 |                       |                     |                                            |                                |                                                     |
|              | Pagar desde                   |                                   | Ahorro Soles              | i n° 310-34528  | 781-6-67 ( 1/ 63 3)   |                     | ~                                          |                                |                                                     |
|              | Selecciona el                 | /los documento(s) a               | pagar:                    |                 |                       |                     |                                            | 0                              |                                                     |
|              | S                             | MONTO<br>5/ 327.50                | DEUDA<br>S/ 320.00        | MORA<br>5/ 7.50 | CARGO FIJO<br>S/ 0.00 | COMISIÓN<br>S/ 0.00 | F. DE VENCIMIENTO<br>30/10/2017            | RECIBO<br>XXXXXXXX201700103054 |                                                     |
| Marca con un | $) \bigcirc$                  | MONTO<br>5/ 327.50                | <b>DEUDA</b><br>S/ 320.00 | MORA<br>S/ 7.50 | CARGO FIJO<br>S/ 0.00 | COMISIÓN<br>S/ 0.00 | F. DE VENCIMIENTO<br>29/11/2017            | RECIBO<br>XXXXXXXX201700103055 |                                                     |
| las cuotas a |                               | <b>MONTO</b><br>S/ 320.00         | DEUDA<br>S/ 320.00        | MORA<br>S/ 0.00 | CARGO FIJO<br>S/ 0.00 | COMISIÓN<br>S/ 0.00 | F. DE VENCIMIENTO<br>28/12/2017            | RECIBO<br>XXXXXXXX201700103056 |                                                     |
| Pagai        | El monto tota                 | al a pagar es de: <b>S/</b>       | 655.00                    |                 |                       |                     |                                            |                                | Clic en este<br>botón para ir al<br>siguiente paso. |
|              |                               |                                   |                           |                 |                       | × CANCELAR          | < REGRESAR                                 |                                |                                                     |

## 3.11 Paso 11

Finalmente, se mostrará el monto a pagar, y para hacer efectivo el pago solo de ingresar tu clave digital TOKEN.

| ELABORADO POR:    | <b>REVISADO POR :</b>                | APROBADO POR:                                                   |
|-------------------|--------------------------------------|-----------------------------------------------------------------|
| CORE SOLUTION SAC | DGC - OTI - CENTRO DE CÓMPUTO - DIGA | Resolución de Consejo<br>Universitario N° 2313-2019-<br>UTEA-CU |
|                   |                                      |                                                                 |

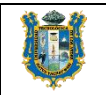

| \$ Conoce el Tipo de Cambio al hace                 | r tu operación                                   | Último acceso: 06/12/2017 16:18   [→ Salir                                                                                                 |
|-----------------------------------------------------|--------------------------------------------------|----------------------------------------------------------------------------------------------------|
|                                                     | PAGAR Y TRANSFERIR $\vee$ MAS OPERACIONES $\vee$ |                                                                                                    |
| REALIZAR PAGO DE UN<br>Te hacemos la vida más fácil | SERVICIO                                         |                                                                                                    |
| REALIZAR PAGO<br>Estás realizando un pago de        | servicios servicio                               | CLIENTE DOCUMENTO PAGO RESUMEN                                                                                                    |
| Detalles de la empresa y ser                        | vicio seleccionados:                             |                                                                                                    |
| Empresa:                                            | UNIVERSIDAD TECNOLOGICA DE LOS ANDES             |                                                                                                    |
| Servicio a pagar:                                   | UTEA - PENSIONES                                 |                                                                                                    |
| Titular del servicio:                               | BAZAN CORDOVA GREISSY                            |                                                                                                    |
| Código de usuario:                                  | 201600530G                                       | Verifica que el monto a<br>pagar al banco, sea el                                                                                          |
| Pagar desde:                                        | Ahorro Soles 310-3452878                         | que seleccionaste previamente                                                                                                    |
| El monto total a pagar es de: S                     | / 655.00                                         |                                                                                                    |
| Comisión:                                           | S/ 0.00                                          | Finalmente                                                                                                    |
| ☆ <u>Añadir a Favoritos</u>                         |                                                  | rinamente<br>ingresa tu clave<br>TOKEN y clic en<br>Parar Abora                                                                            |
|                                                     | ¥ CANCELAR                                       | Para confirmar la operación, ingresa tu Clave<br>Digital Token usando el tecido virtual<br>3 7 0 8 9<br>6 4 2 5 1 Limpiar<br>✓ PAGAR AHORA |

**<u>Recuerda</u>**: Si eres un alumno de la sede de Andahuaylas, debes seleccionar la segunda opción: <u>UTEA – ANDAHUAYLAS.</u>

|                                  | SELECCIONAR SERVICIO<br>Si deseas pagar un servicio no favorito, debes indicar la empresa y<br>servicios que deseas pagar.<br>SERVICIO CLIENTE DOCUMENTO PAGO RESUMEN                                                                                                    |  |
|----------------------------------|----------------------------------------------------------------------------------------------------|--|
| Seleccionamos<br>la universidad. | Buscar por nombre de la empresa<br>Escribe el nombre de la compañía que deseas encontrar       UNIVERSIDAD TECNOLÓGICA DE LOS ANDES       1 empresa(s) coinciden con tu búsquede.       VINIVERSIDAD TECNOLÓGICA DE LOS ANDES       UTEA - PENSIONES       UTEA ANDAHUAYLAS |  |
|                                  | Clic en este<br>botón para ir al<br>siguiente paso.<br>© 2017 VIABCP.com Todos los Derechos Reservados                                                                                                    |  |

| ELABORADO POR:    | REVISADO POR :                       | APROBADO POR:                                                   |
|-------------------|--------------------------------------|-----------------------------------------------------------------|
| CORE SOLUTION SAC | DGC - OTI - CENTRO DE CÓMPUTO - DIGA | Resolución de Consejo<br>Universitario N° 2313-2019-<br>UTEA-CU |

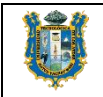

| SELECCIO<br>Estás realiz                   | INAR DOCUM<br>ando un pago de                                   | IENTO A PAGA<br>e servicios                                       | R                                               |                                                           | SERVICIO                      | CLIENTE                | DOCUMENTO                     | PAGO                         | RESUMEN                        |
|--------------------------------------------|-----------------------------------------------------------------|-------------------------------------------------------------------|-------------------------------------------------|-----------------------------------------------------------|-------------------------------|------------------------|-------------------------------|------------------------------|--------------------------------|
| Detalles de                                | la empresa y se                                                 | rvicio seleccionad                                                | 05:                                             |                                                           |                               |                        |                               |                              |                                |
| Empresa:                                   |                                                                 | UNIVERSI                                                          | AD TECNOLÓGIC                                   | A DE LOS ANDES                                            |                               |                        |                               |                              |                                |
| Categoría:                                 |                                                                 | UNIVERSI                                                          | ADES                                            |                                                           | (                             | Si eres                | de la Sede                    | de                           |                                |
| Servicio a p                               | agar:                                                           | UTEA AND                                                          | AHUAYLAS -                                      | -                                                         | -                             | Anda<br>mo             | huaylas, de<br>strarse así.   | be                           |                                |
| Titular del s                              | ervicio:                                                        | ALDAZAB                                                           | AL HUAMAN GLO                                   | RIA                                                       | -                             |                        |                               | _                            |                                |
|                                            |                                                                 |                                                                   |                                                 |                                                           |                               |                        |                               |                              |                                |
| Código de u                                | suario:                                                         | 201512226                                                         | E                                               |                                                           |                               |                        |                               |                              |                                |
| Código de u<br>Pagar desde                 | suario:<br>:                                                    | 201512226<br>Ahorro                                               | E<br>Soles n* 310-345                           | 28781-0-47 ( S/ 63                                        | 3 55)                         |                        | ~ ]                           |                              |                                |
| Código de u<br>Pagar desde<br>Selecciona e | suario:<br>::<br>1/los documento(                               | 201512226<br>Ahorro<br>s) a pagar:                                | E<br>Soles n* 310-345                           | 28781-0-47 ( S/ 63                                        | 355)                          |                        | ~                             |                              | 0                              |
| Código de u<br>Pagar desde<br>Selecciona e | suario:<br>::<br>1/los documento(<br>MONTO                      | 201512226<br>Ahorro<br>s) a pagar:<br>DEUDA                       | E<br>Soles nº 310-345<br>MORA                   | 28781-0-47 ( S/ 63<br>CARGO FIJO                          | 3.55)<br>COMI                 | IÓN F                  | C DE VENCIMIENTO              | RECI                         | <b>1</b><br>80                 |
| Código de u<br>Pagar desde<br>Selecciona e | suario:<br>I:<br>I/los documento(<br>MONTO<br>S/ 287.50         | 201512226<br>Ahorro<br>s) a pagar:<br>DEUDA<br>S/ 280.00          | E<br>Soles nº 310-345<br>MORA<br>S/ 750         | 28781-0-47 ( S/ 63<br>CARGO FIJO<br>S/ 0.00               | 8.55)<br>COM!<br>S/ 0         | 1 <b>0</b> N F         | DE VENCIMIENTO<br>30/10/2017  | RECII                        | (1)<br>BO<br>11700129407       |
| Código de u<br>Pagar desde<br>Selecciona e | suario:<br>I:<br>I/los documento(<br>MONTO<br>S/ 28750<br>MONTO | 201512226<br>Ahorro<br>s) a pagar:<br>DEUDA<br>S/ 280.00<br>DEUDA | E<br>Soles n* 310-345<br>MORA<br>S/ 750<br>MORA | 28781-0-47 ( S/ 63<br>CARGO FIJO<br>S/ 0.00<br>CARGO FIJO | 3.55)<br>СОМ!<br>S/ О<br>СОМ! | IIÓN F<br>OO<br>IIÓN F | DE VENCIMIENTO     30/10/2017 | RECII<br>XXXXXXXX2C<br>RECII | (1)<br>80<br>91700129407<br>80 |

Por otro lado, si eres un alumno de la **sede del Cusco**, debes seleccionar la tercera opción: <u>UTEA – CUSCO.</u>

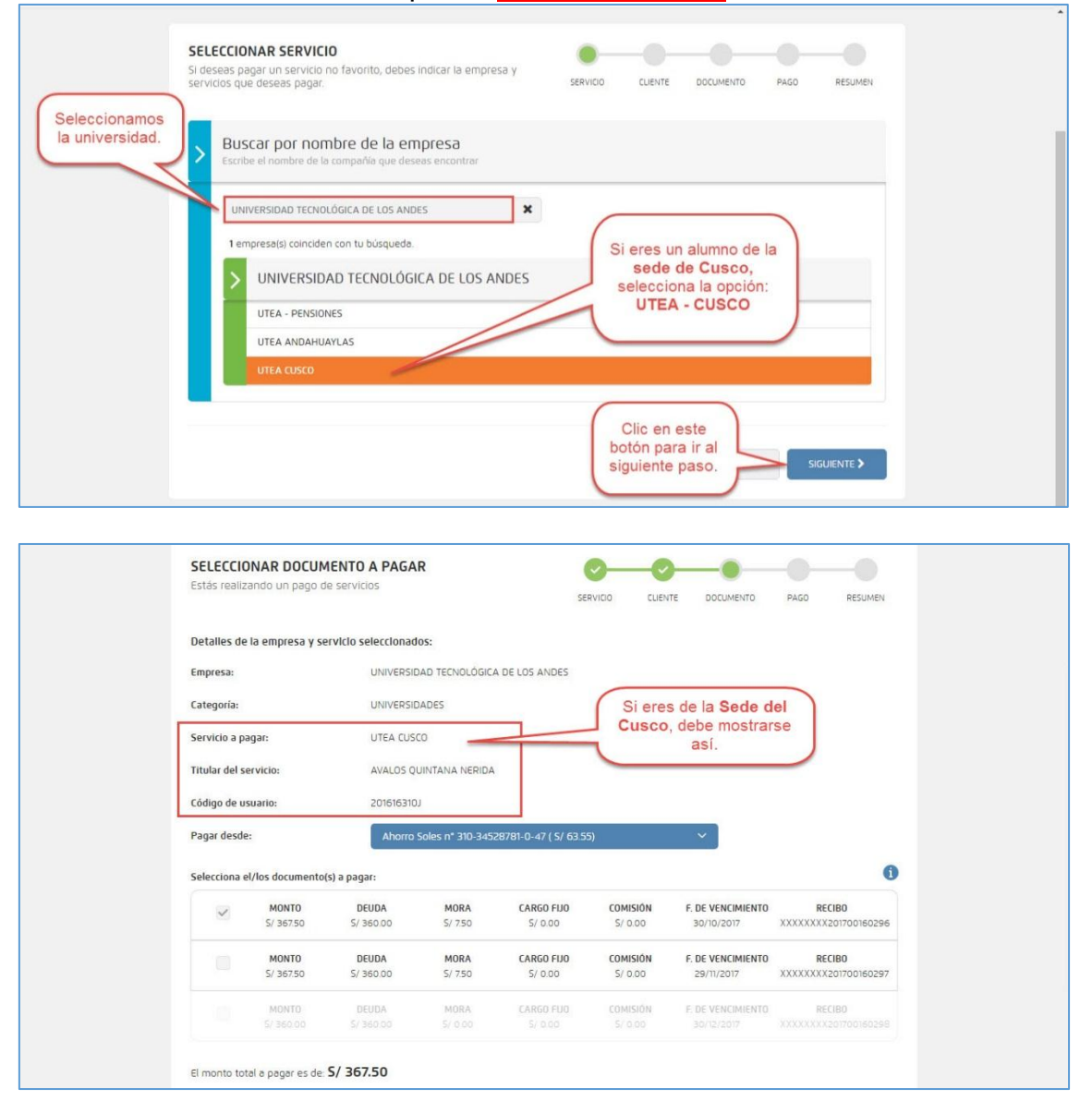

| ELABORADO POR:    | REVISADO POR :                       | APROBADO POR:                                                   |
|-------------------|--------------------------------------|-----------------------------------------------------------------|
| CORE SOLUTION SAC | DGC - OTI - CENTRO DE CÓMPUTO - DIGA | Resolución de Consejo<br>Universitario N° 2313-2019-<br>UTEA-CU |